## 电子营业执照使用流程

一、电子营业执照登入方式:

在微信 APP、发现、小程序中,输入"电子营业执照"搜索微信 版电子营业执照。或者用支付宝扫描"支付宝电子营业执照二维码" 获取支付宝版电子营业执照;

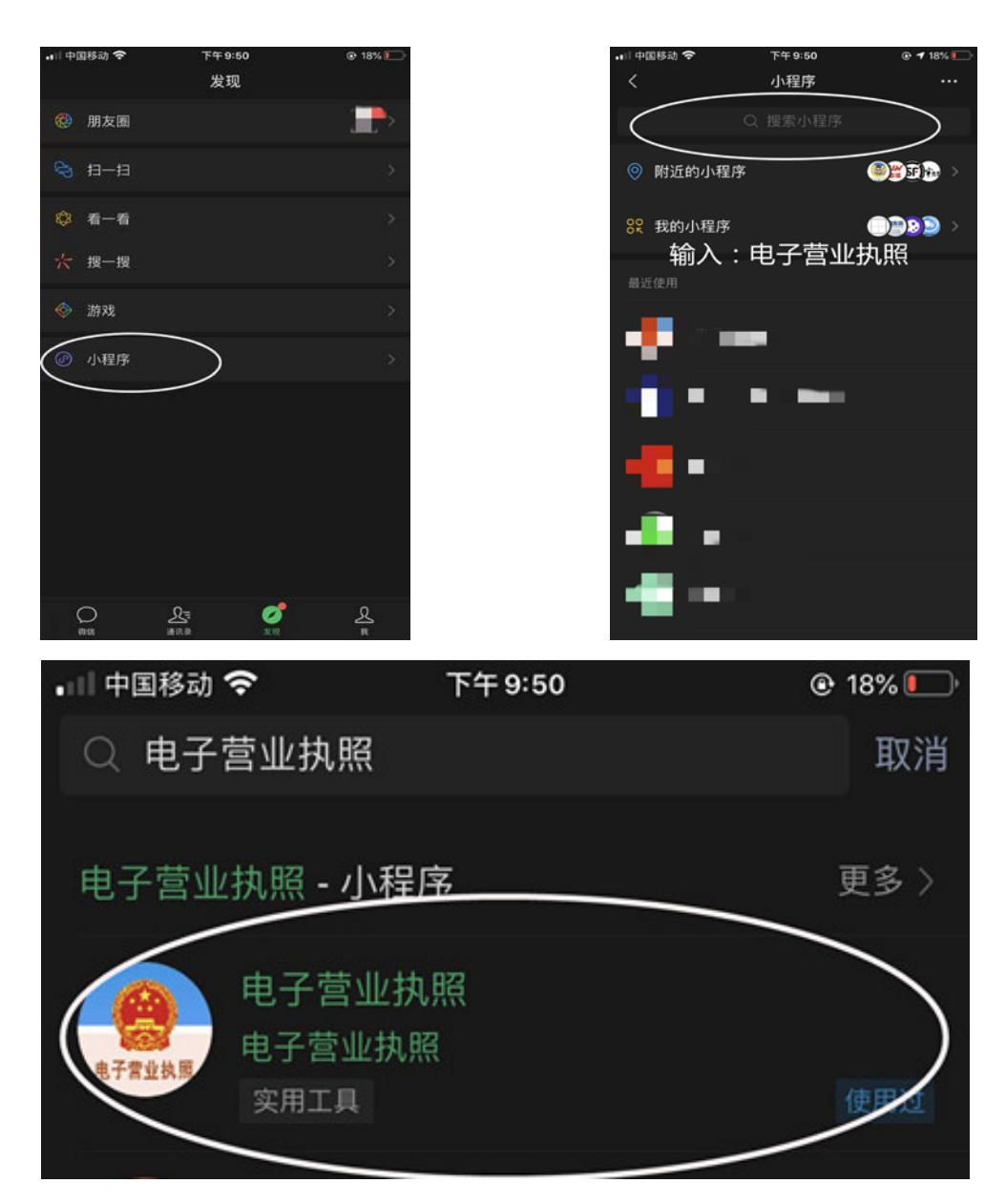

二、下载执照:

1. 输入微信支付密码,获取微信账号的实名信息,包括姓名和证件号码,在进行人脸识别,完成实名认证。

| •□中国移动 辛                                               | <sup>下午8:11</sup><br>电子营业执照                                                          | © 23% I                    | .∎  中国移动 奈<br><                          | 下午8:12           | @ 23%   | ■□中国移动 マ<br>取消  | 下午 8:12               | © 23%    |
|--------------------------------------------------------|--------------------------------------------------------------------------------------|----------------------------|------------------------------------------|------------------|---------|-----------------|-----------------------|----------|
| 我自己使用执照                                                |                                                                                      |                            |                                          |                  |         |                 |                       |          |
|                                                        | -=                                                                                   | 出示执照                       |                                          | 电子常业执照           |         |                 | 自心论证                  |          |
|                                                        |                                                                                      | LL 77 376 HR               | 电子营业执照                                   | 服务提供者将获得你的以      | 【下信息:   | 请验:             | 另775秒144<br>证支付密码确认本/ | \操作      |
| 授                                                      | 温馨提示                                                                                 | 生命                         | 开通微信支付的                                  | <b>寸填写的姓名身份证</b> |         |                 |                       | 52011    |
| • 加周尔  <br>下载。                                         | · 就过电于宫亚孙照,译<br>是法定代表人 人脸识                                                           | 別通过后                       | ***** 3******                            | *******          |         |                 |                       |          |
| 直接下载抗时,需要打 <mark>码</mark> )。                           | 机照,(在微信授权获取<br>按照提示输入 微信支付                                                           | 实名信息<br>交易密                | - 已阅读并同意                                 | 重《授权须知》          |         |                 |                       |          |
| 下<br>• 如果您易<br>人在"授札<br>下载。                            | <b>。证照管理员</b> ,请联系<br>双他人管理执照"功能授                                                    | 法定代表<br>权后再                |                                          | 同意授权             |         |                 |                       |          |
| <ul> <li>如果您易<br/>代表人或i<br/>照"功能授<br/>定代表人或</li> </ul> | を <mark>办事人</mark> ,请联系您企)<br>証照管理员在" <mark>授权他ノ</mark><br>权后下载,在授权时请<br>成证照管理员您本次办哥 | 业的法定<br>使用执<br>告诉法<br>事所需要 |                                          |                  |         |                 |                       |          |
| 管的权限。                                                  |                                                                                      |                            |                                          |                  |         | 1               | 2                     | 3        |
| 我再                                                     | 看看 下载执                                                                               | R                          |                                          |                  |         | 4               | 5                     | 6        |
| 管埋执照                                                   | 打印訊照 具他应用                                                                            | 使用帮助                       |                                          |                  |         | 7               | 8                     | 9        |
| 技术                                                     |                                                                                      | k>>                        |                                          | 投诉               |         |                 | 0                     | ×        |
|                                                        |                                                                                      |                            |                                          |                  |         |                 |                       |          |
| ・□□中国移动 🗢<br>く                                         | 下午8:12                                                                               | © 23%                      | <ul> <li>・□ 中国移动 </li> <li>取消</li> </ul> | 下午8:12           | © 23% 💭 | •■ 中国移动 🗢<br>取消 | 下午 8:12               | ⊕ 23% 💭  |
|                                                        |                                                                                      |                            |                                          |                  |         | 加何              | # 行人 睑 良 4            | 验证       |
|                                                        |                                                                                      |                            | 🧵 电子营业:                                  | 执照 申请使用          |         |                 |                       | 」-)巫 htt |
|                                                        |                                                                                      |                            | 人脸识别                                     | 验证你的身份信          | 恴,      | ា រំ            | 青正脸面向屏幕               |          |
|                                                        | 授权成功                                                                                 |                            | 请确保为                                     | 本人操作             | 乍       | Г               |                       |          |
|                                                        | 确定                                                                                   |                            | ◎ 你同意服务提                                 |                  | 、数据用于身  |                 | $\sum_{i=1}^{n}$      |          |
|                                                        |                                                                                      |                            | 份核验。查看1                                  |                  |         | <br>(2) ນີ      | 青用普通话大声词              | 卖出数字     |
|                                                        |                                                                                      |                            |                                          | 下一步              |         |                 |                       |          |
|                                                        |                                                                                      |                            |                                          |                  |         |                 |                       |          |
|                                                        |                                                                                      |                            |                                          |                  |         |                 |                       |          |
|                                                        |                                                                                      |                            |                                          |                  |         |                 |                       |          |
|                                                        |                                                                                      |                            |                                          |                  |         |                 | 开始                    |          |
|                                                        |                                                                                      |                            |                                          |                  |         |                 |                       |          |
|                                                        |                                                                                      |                            |                                          | 投诉               |         |                 |                       |          |

 2.通过实名认证后,选择企业所在的登记地,显示该登记地的所 有可下载和已下载的执照记录,在"可下载执照记录"中选择企业名称,下载该企业的电子营业执照。

|      |     | 下午8:1<br>公司列: | s<br>表 |        | 0      | .ui 中国移动 ÷<br><                                 | 下午8:13<br>公司列表         | • 22% I              | ••• 中国移动 <del>•</del> | <sup>下午 8:13</sup><br>下载电子营业执照 | • 22% I |
|------|-----|---------------|--------|--------|--------|-------------------------------------------------|------------------------|----------------------|-----------------------|--------------------------------|---------|
| 登记地  | 请选择 | 企业登记          | 地      |        | $\geq$ | 登记地 山东                                          |                        | >                    | 名 称                   | 张店区百货店                         |         |
| 全部登记 | 地   |               |        |        |        | 已查询出2条可                                         | 下载记录:                  |                      | 统一代码                  | 92376                          |         |
| AB   | 安徽  | 北京            |        |        |        | 张店区(五章)                                         | 后店                     |                      |                       | 1 N 122                        |         |
| CF   | 重庆  | 福建            |        |        |        | 92370 1000 0000 0000 0000 0000 00000 00000 0000 | 4.243N-3               | 法定代表人                | 登记地                   | 山东省                            |         |
| G    | 广西  | 贵州            | 甘肃     |        |        |                                                 |                        | initial states a     | 电话号码                  | 1357                           |         |
|      | 广东  | 广州            | 广东·淡   | 采圳     |        | 统店区<br>9237                                     | 「「「「「「」」               |                      |                       |                                |         |
| H    | 河北  | 湖南            | 河南     | 湖北     |        | 山东省                                             |                        | 法定代表人                | ☑ 我已阅访                | 掉并同意 <b>执照下载声明</b>             |         |
|      | 海南  | 黑龙江           |        |        |        |                                                 |                        |                      |                       | 选工                             |         |
| J    | 吉林  | 江苏            | 江西     |        |        | 温馨提示:                                           |                        |                      |                       | 1 74                           |         |
| LN   | 辽宁  | 宁夏            | 内蒙古    |        |        | 1.法定代表/<br>理员:法定代表/                             | 人:营业执照上的法<br>人指定的执照管理员 | 定代表人。证照管<br>。办事人:使用执 | 温馨提示:                 |                                |         |
| QS   | 青海  | 山西            | 上海(    | 山东     | )      | 照办事的人。<br>2.请选择对                                | 应的公司名称,"点i             | 击"进行电子营业执            | 1.请确<br>电子营业执         | 认以上信息是否正确,确认无误<br>照。           | 后开始下载   |
|      | 四川  | 陕西            |        | $\sim$ |        | 照下载操作。<br>3.下载成功/                               | 后,已存在本应用中              | 的执照,本页将无             |                       |                                |         |
| тwх  | 天津  | 西藏            | 新疆     |        |        | 法再次显示。如:<br>执照"确认是否有                            | 末重到对应企业,请<br>#在。       | 到"执照空间-本机            |                       |                                |         |
| ¥7   | 云南  | 浙江            |        |        |        | 4.如果您是:<br>对应企业,请与                              | 办事人员或证照管理<br>侵权人确认信息录入 | 员并且没有查询到<br>或者授权是否成  |                       |                                |         |

3. 执照下载成功后,可以继续下载其他的执照。

(温馨提示:为了您的执照安全考虑,请您及时进行密码修改。)

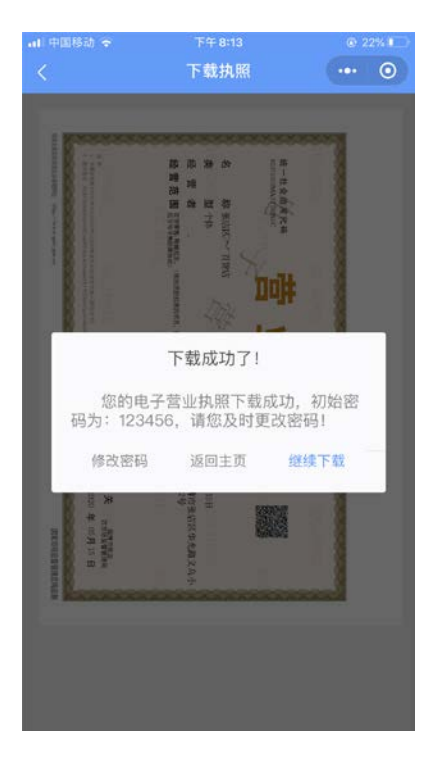

三、授权他人使用营业执照

添加授权信息:

选择法定代表人或证照管理员录入授权信息添加办事人员

(全业务授权:不指定具体的业务或事项。精准授权:指定相应的授权事项。)

| ₩ 中国移动 🗢  | <sup>下午</sup><br>电子营 | <sup>8:16</sup><br>业执照 | • 22% I   | 20:28 <del>√</del><br>< | 新增授权信息      |                     | 20:30 <i>-</i> ₹<br>< | 新增授权信息                          | al 🗢 🔳            |
|-----------|----------------------|------------------------|-----------|-------------------------|-------------|---------------------|-----------------------|---------------------------------|-------------------|
| 我自己使用执照   | R                    |                        |           | 企业名称                    | 淄博 — 有限公司   | ]                   | 企业名称                  | 淄博 一面 有限公司                      | ]                 |
| t 🕄       | 自一扫                  |                        | 出示执照      | 统一代码                    | 91370       |                     | 统一代码                  | 913703                          |                   |
|           |                      | -                      |           | 授权方式                    | 精准授权        |                     | 授权方式                  | 全业务授权                           | >                 |
| 授权他人使用执   | 丸照                   |                        |           | 授权事项                    | 电子政务-市场监管-1 | 企业窗口登记              | 授权事项                  | 全部事项                            |                   |
| 2         | R                    | -                      | 0         | 开始时间                    | 2020-05-20  |                     | 开始时间                  | 2020-05-20                      | >                 |
| 授权他人们     | 使用执照                 | 授权他人                   | 管理执照      | 有效期至                    | 2020-05-22  |                     | 有效期至                  | 2020-05-22                      | >                 |
| 下载执照(使    | 用执照前需下               | "载执照)                  |           | 选择办事人                   | 请选择办事人      |                     | 选择办事人                 | 、 请选择办事人                        | $\supset$         |
| 2         |                      |                        |           | 取消                      |             | 确定                  |                       | 763人                            |                   |
| 下载打       | 丸照                   | 查看已                    | 下载执照      |                         |             |                     |                       | मित्र २३४                       |                   |
| 管理我的执照    |                      |                        |           |                         |             |                     | 温馨捍示:                 | 4X 7FI                          |                   |
| 14        |                      | 00                     | 0         |                         | 今世名运行       |                     | 1.开始I<br>默认是添加        | 日期:授权办事人使用该执照<br>授权事项的当天,如果需要*  | (的开始日期,<br>(百行更改; |
| 参理地昭      | 打印物昭                 | 100                    | 使田帮助      |                         | 精准授权        |                     | 2.有效<br>默认有效期         | 期至:授权办事人使用该执照<br>是3天,如果需要可自行更改  | R的结束日期,           |
|           |                      |                        |           |                         |             |                     |                       |                                 |                   |
| 127       | 《文行: 010-8           | 6355313 更多             | ·>>       |                         |             |                     |                       |                                 |                   |
| 20:30 ∢   |                      |                        | al 🗢 💷    | 20:30 🕫                 |             | al 🗢 🖬              | 20:30 🗸               |                                 | al 🗢 🗖            |
| <         | 办事人                  | 列表                     | ••• •     | <                       | 添加办事人       | ··· •               | <                     | 新增授权信息                          | ••• •             |
| $\subset$ | 添加办                  | 事人                     | $\supset$ | 人员姓名                    | 100 P       |                     | 企业名称                  | 淄博 有限公司                         |                   |
|           | 确认追                  | 先择                     |           | 身份证号                    | 370303      | ÷                   | 统一代码                  | 9137                            |                   |
|           |                      |                        |           | 手机号码                    | 13573       |                     | 授权方式                  | 全业务授权                           | >                 |
|           |                      |                        |           | 企业名称                    | 淄博 有限公司     |                     | 授权事项                  | 全部事项                            |                   |
|           |                      |                        |           | 统一代码                    | 913703      |                     | 开始时间                  | 2020-05-20                      | >                 |
|           |                      |                        |           |                         | 确认          |                     | 有效期至                  | 2020-05-22                      | >                 |
|           |                      |                        |           |                         | 取消          |                     | 选择办事人                 |                                 | >                 |
|           |                      |                        |           |                         |             |                     |                       | 确认                              |                   |
|           |                      |                        |           | 1                       | 2           | 3                   |                       | 取消                              |                   |
|           |                      |                        |           |                         | ×80         | DEF                 | 温馨提示:                 |                                 |                   |
|           |                      |                        |           | 4 вні                   | JKL         | MNO                 | 1.开始日<br>默认是添加招       | 期:授权办事人使用该执照的<br>股权事项的当天,如果需要可  | 9开始日期,<br>自行更改;   |
|           |                      |                        |           | 7<br>PORS               | 8<br>TUV    | 9<br>wx yz          | 2.有效期<br>默认有效期是       | 8至:授权办事人使用该执照<br>是3天,如果需要可自行更改。 | N结束日期,            |
|           |                      |                        |           |                         | 0           | $\langle X \rangle$ |                       |                                 |                   |
|           |                      |                        |           |                         | 2           |                     |                       |                                 |                   |

四、授权他人管理营业执照

法定代表人领取手机版电子营业执照后,可授权证照管理员对该 电子营业执照进行日常管理、使用。录入证照管理员的相关信息和相 应的权限。

| -11 中国移动 ◆ | 下午日       | 8:16       | © 22%∎ |
|------------|-----------|------------|--------|
|            | 电子营       | 业执照        | ·•• •  |
| 我自己使用执照    | _         |            |        |
|            | -#3       |            | 出示执照   |
|            | 1-1       | 9          |        |
| 受权他人使用执照   | R         |            |        |
| 8          |           | -          | 0      |
| 授权他人使用     | 月执照       | 授权他人       | 管理执照   |
| 下载执照 (使用   | 执照前需下     | 载执照)       |        |
| *          |           | =          |        |
| 下载执照       | ą         | 查看已        | 下载执照   |
| 管理我的执照     |           |            |        |
| 22         |           | 98         | 0      |
| 管理执照 打     | 丁印执照      | 其他应用       | 使用帮助   |
| 技术支        | 持: 010-86 | 3355313 更多 | >>>    |

五、管理执照

管理执照中主要可以查看到与本手机当前 APP 已经下载了的执照 有关的一些内容和操作,主要有:本机执照,密码管理,删除执照等。

| ₁1 中国移动 ◆                            | 下午 8:33                   | @ 18% 💽             | -■:中国移动 令                            | 下午 10:26                                   | (@ 13%)E           |
|--------------------------------------|---------------------------|---------------------|--------------------------------------|--------------------------------------------|--------------------|
| <                                    | 公司列表                      | ·•• • •             | <                                    | 执照列表                                       | 0                  |
| 登记地 山东                               |                           | >                   | 您已有2张电子!                             | 营业执照                                       |                    |
| 已查询出3条可                              | 下载记录:                     |                     | 请输入企业名称:                             | 或統一代码                                      | Q                  |
| 张店区 ■百<br>9237030、<br>山东省            | 货店                        | 法定代表人               | 企业名称 张居<br>统一代码 923<br>角 色 法定        | 区 百货店<br>7<br>2代表人                         |                    |
| 淄博 <b>省</b><br>913703037<br>山东省      | 有限公司                      | 证照管理员               | 企业名称 淵博<br>统一代码 913<br>角 色 证照        | 70 <b>月限公司</b><br>70 <b>月</b> 月間公司<br>【管理员 | >                  |
| 淵博<br>91370302<br>山东省                | 有限公司                      | 办事人                 | 温馨提示:<br>1. <b>请点击选择</b><br>的电子营业执照不 | :您需要使用的执照。<br>在列表中,请到首页                    | 如果您需要使用<br>下载电子营业执 |
| 已查询出1条已7                             | 下载执照记录:                   |                     | 2.不要删除或<br>载后 由子费业转                  | 2.<br>如载电子营业执照小<br>1. 服将会删除 下次安            | 程序,删除或卸            |
| 张店区 百<br>923703<br>山东省               | 货店                        | 法定代表人               | 载。<br>3.如发现电子<br>符的,可到电子营            | "营业执照加载信息与<br>1业执照发照登记机关                   | 实际登记信息不<br>进行核准更正。 |
| <b>温馨提示:</b><br>1.法定代表/<br>理员:_法定代表/ | 人: 营业执照上的法员<br>人指定的执照管理员。 | ご代表人。证照管<br>办事人:使用执 |                                      |                                            |                    |

六、打印执照:

1. 在电脑浏览器上输入 https://zzapp.gsxt.gov.cn,选择"打印电子营业执照",用本 APP 扫描电脑端出示的打印电子营业执照的二维码。

|          |                                                                                                    | ul 中国移动 4G       | 上午10:58                    | @ 65% 🛄       |  |  |
|----------|----------------------------------------------------------------------------------------------------|------------------|----------------------------|---------------|--|--|
|          | 由 フ 芭 山 바 四 명 夕 夫 反 🛛 🐥                                                                                                    |                  | 电子营业执照                     | ••• •         |  |  |
|          | 电于吕亚执照服务专区                                                                                                    | 我自己使用执照          |                            |               |  |  |
|          | 打印电子营业执照                                                                                                    |                  |                            | 出示执照          |  |  |
| 打印电子营业执照 |                                                                                                    | 授权他人使用执照         |                            |               |  |  |
| 电子营业执照亮照 |                                                                                                    | 授权他人使用           | 执照 授权他,                    | ▶<br>人管理执照    |  |  |
| 验证电子营业执照 |                                                                                                    | 下载执照(使用执         | 下载执照 (使用执照前需下载执照)          |               |  |  |
| 用户使用指南   |                                                                                                    | <b>上</b><br>下载执照 | 查看已                        | <b>上</b> 下载执照 |  |  |
| 常见问题     | 扫码须知:                                                                                                    | 管理我的执照           |                            |               |  |  |
|          | <ol> <li>请使用"电子营业执照"做值小程序或支付宝小程序中的"扫一扫"进行扫码打印电子营业执照;</li> <li>如尚未安装"电子营业执照"小程序,请先安装小程序,微信用户请到故信APP/发现/小程序支付宝用户请到支付<br/>宝APP/朋友/小程序,接爱"电子营业执照"进行安装;</li> <li>扫码前请确认小程序中是否有电子营业执照,如果没有请使用电子营业执照小程序中的"下载执照"功能,根据提示下载电子营业执照。</li> </ol> | 管理执照 打印<br>技术支持  | 日执照 其他应用<br>(10-86355313 更 | 使用帮助          |  |  |
|          | 银行电脑端                                                                                                    |                  | 客户手机端                      | 4             |  |  |

2. 在 APP 上选择要需要打印的电子营业执照并进行验证。

| <b>.11</b> 中国移动 4G                                               |                                                                                       | © 65% 🔲                                            |  |  |
|------------------------------------------------------------------|---------------------------------------------------------------------------------------|----------------------------------------------------|--|--|
|                                                                  | 执照列表                                                                                  | ••• •                                              |  |  |
| 请输入企业得                                                           | 名称或统一代码                                                                               | Q                                                  |  |  |
| 企业名称<br>统一代码<br>角 色                                              | 淄博 有限公司<br>91370<br>证照管理员                                                             | >                                                  |  |  |
| 企业名称<br>统一代码<br>角 色                                              | 张店区——百货店<br>923703<br>法定代表人                                                           | >                                                  |  |  |
| 企业名称<br>统一代码<br>角  色                                             | 张店区 百货店<br>923703(<br>法定代表人                                                           | >                                                  |  |  |
| 企业名称<br>委托事项<br>角  色                                             | 淄博 有限公司<br>全业务授权<br>办事人                                                               | >                                                  |  |  |
| 温馨提示:<br>1.请点击<br>的电子营业拼<br>照。<br>2.不要删<br>载后,电子营<br>载。<br>3.如发现 | 选择您需要使用的执照。如果<br>、照不在列表中,请到首页下素<br>财成或卸载电子宫业执照小程序<br>处止执照将会删除,下次安装时<br>印电子莹业地昭加载信息与实际 | :您需要使用<br>战电子营业执<br><b>序,删除或卸</b><br><b>才需要重新下</b> |  |  |

| ・III 中国移动 4G                              | <sub>上午 11:03</sub><br>执照验证                      | © 64%  ••••  •    |
|-------------------------------------------|--------------------------------------------------|-------------------|
| 企业名称                                      | 张店区  百货店                                         |                   |
| 统一代码                                      | 9237                                             |                   |
| 执照密码                                      |                                                  |                   |
|                                           | 确认                                               |                   |
| 温馨提示:<br>1.如果約<br>对信息。<br>2.执照码<br>考虑,请您及 | 8的手机上有多个电子营业执照<br>8码初始化为:123456,为了您<br>2时进行密码修改。 | ₹, 请仔细核<br>3的执照安全 |

3. 验证成功后,在电脑端将显示电子电子营业执照,可以保存后打 印或者直接打印。

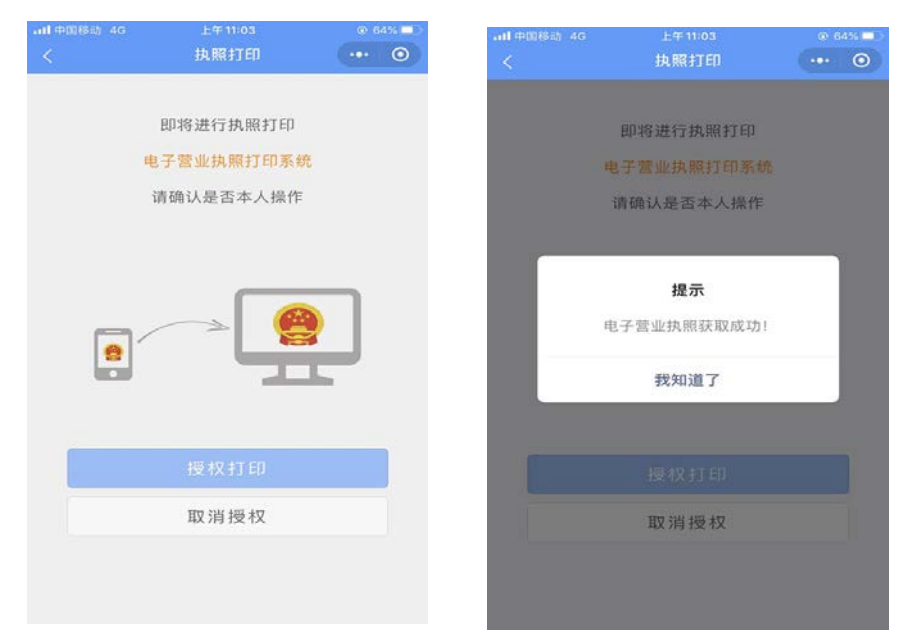

客户手机端

客户手机端

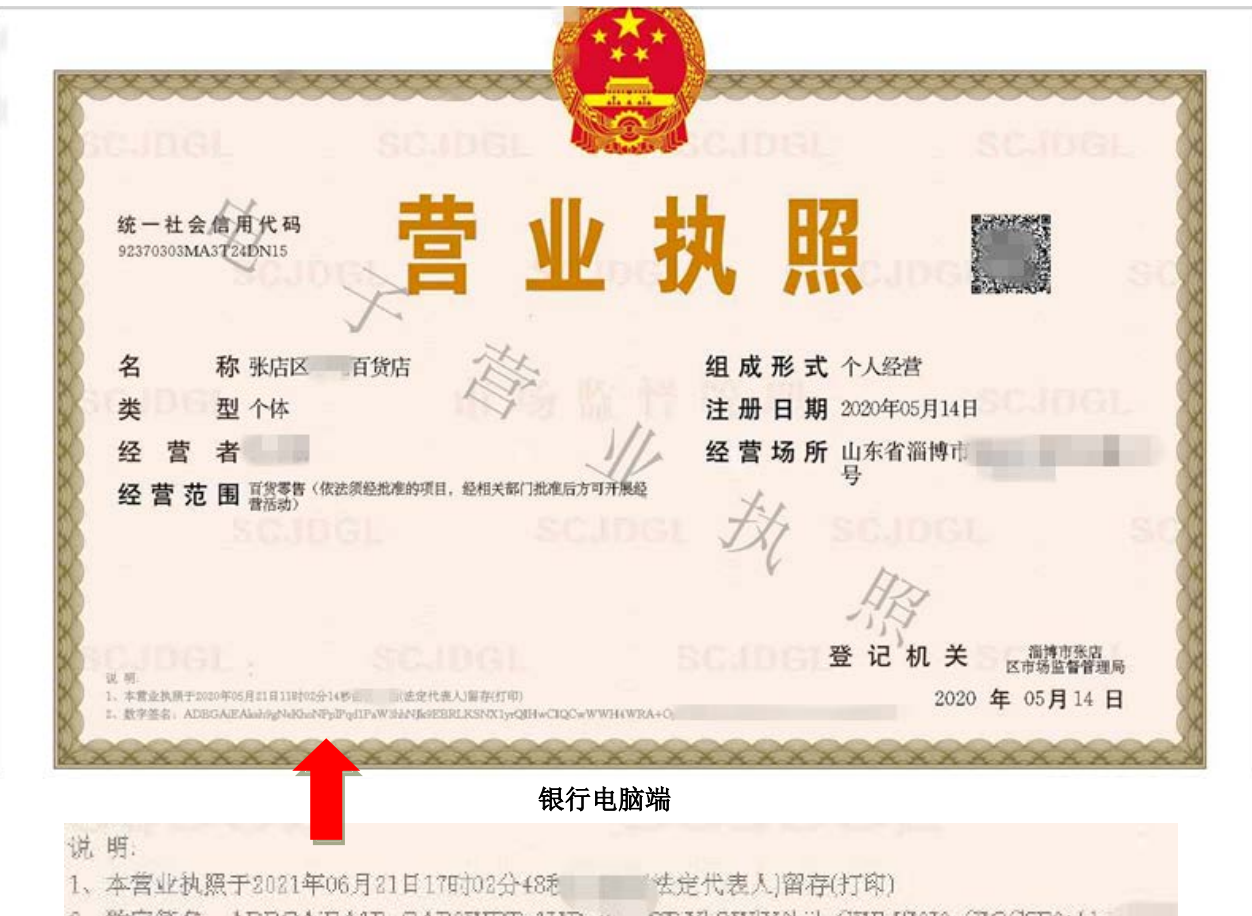

2、数字签名: ADBGAiEA1BpGAP3WFTn1HDutzas fTjYhSWlY3kjjkzCWMf1310oC1QC5F9t/de